# Defi Meter C アプリのご使用方法

#### ご使用前の準備

 アプリインストール Google Play アプリを起動し、検索で "Defi Meter" と入力すると検索できますので、"Defi Meter C"アプリを インストールしてください。

② Smart Adapter / Smart Adapter W とのペアリング

【Smart Adapter の場合】

Smart Adapter の動作表示インジケータが1秒に1回の点滅をしていることを確認し、携帯端末の Bluetooth 設定 から端末のスキャンを行って、"Defi BT-Adp \*\*BT アドレス\*\*"とペアリングしてください。ペアリング時に PIN コードを 要求されたら、"0123"を入力してください。ペアリング方法の詳細は携帯端末の取扱説明書を参照ください。

【Smart Adapter W の場合】

Smart Adapter W の動作表示インジケーターが1秒に1回の点滅をしていることを確認し、携帯端末の Bluetooth 設定 から端末のスキャンを行って、"Defi Smart Adapter"とペアリングしてください。PIN コードの表示画面が表れるので、 「ペア設定する」をタッチしてください。ペアリング方法の詳細は携帯端末の取扱説明書を参照ください。

【Smart Adapter/Smart Adapter W との接続】

 アプリを起動しますと使用許諾が表示されますので、記載事項に同意していただけましたら、『同意する』を タッチしてください。

| OIL TEMP                     | 使用許諾契約                                                                                              | purpos                                                                                         |           |
|------------------------------|----------------------------------------------------------------------------------------------------|------------------------------------------------------------------------------------------------|-----------|
| WATER T                      | 全てのユーザに対する通知:<br>れたアプリケーションのイ<br>れるものです。本契約は、お<br>づく書面契約と同様の契約と<br>意を示すこと、又は当該アン                    | 本契約は、本契約に記載さ<br>(ストール及び使用に適用さ<br>客様が署名される交渉に基<br>なります。クリックして同<br>リケーションをダウンロー                  | ×<br>7:51 |
| VOLT<br><b>O.</b> (<br>SPEED | ドし、インストールし若しく<br>客様は、本契約の全条件を受<br>契約は、当該アプリケーショ<br>用する全ての者又は団体に対<br>します。以下の諸条件に従<br>機株式会社(以下「当社)といい | は使用することにより、お<br>諾したことになります。本<br>ンをインストールし又は使<br>して執行可能であるものと<br>うことを前提として、日本精<br>います。)は、当社が販売す | 1.0       |
|                              | 同意する                                                                                                | 同意しない                                                                                          | 2.0       |

注: SD カードがないとアプリが動作しません。

② 画面右の MENU ボタンを押すと画面下にメニューバーが表示されるので、『通信』にタッチすると、

Smart Adapter は『Defi BT-Adp \*\*BT アドレス\*\*』、Smart Adapter W は『Defi Smart Adapter』が表示されますので、 タッチしてください。

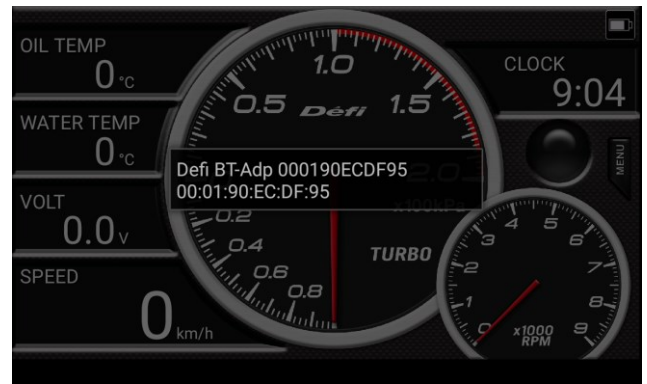

③ Smart Adapter / Smart Adapter Wとの接続が完了すると、画面上部の残電池表示の左側に接続中インジケータが表示され ます。

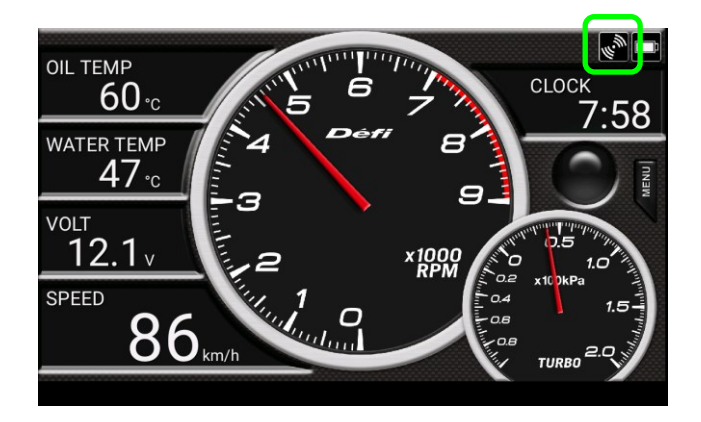

#### 【表示画面説明】

表示画面上で左右フリックすると、メーター表示とタイム計測表示を切り替えることができます。

メーター表示

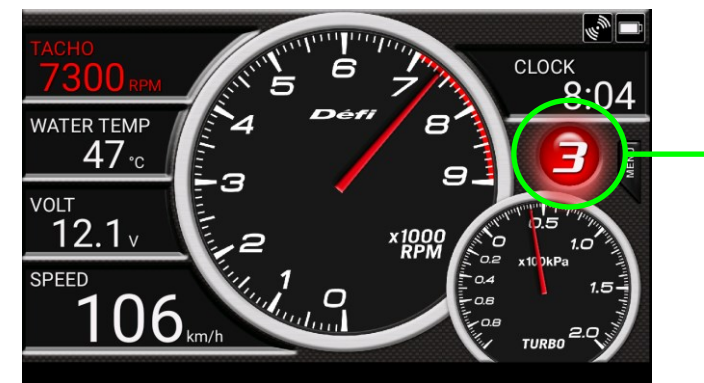

REV インジケータ (ギアポジション表示エリア)

タイム計測表示

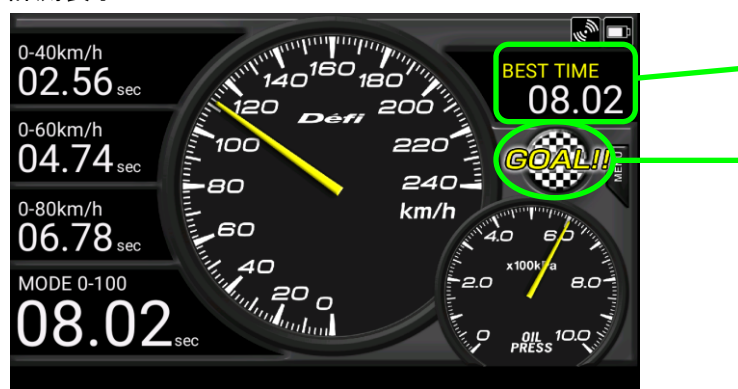

現在選択されている計測モード でのベストタイム表示

計測状態表示および REV インジケータ (ギアポジション表示エリア)

#### 【表示機種変更】

表示画面のデジタル数値表示4箇所について、表示を変更したいエリアをタッチすると、表示機種を選択できます。 アナログメーターはメーターの中心部をタッチすると、表示機種を選択できます。

- ・メーター表示のアナログ機種とデジタル機種、タイム計測表示のアナログ機種で、選択できる機種
   ADVANCE とリンク接続時 : 車速、タコ、ターボ、インマニ、油圧、燃圧、油温、水温、排気温度、電圧
   OBD II 接続時 : 車速、タコ、ターボ、インマニ、燃圧、水温、電圧、スロットル開度、吸気温度
   ※ デジタル数値部は Blank(機種表示しない)も選択できます。
  - ※ OBD II 接続時の表示機種は、車種によって表示できるものとできないものがあります。
- ・ADVANCE と OBDII 両方接続時は、表示機種によっては ADVANCE Control Unit と OBDII からのどちらかのデータを 表示することを選択できます。
- ・タイム計測表示のデジタル表示で、選択できる項目
  - 計測タイム : 計測開始してからの経過時間、ゴールした時の計測タイム
  - 区間タイム : 0-40km/h、60km/h、80km/h、100km/h、120km/h、160km/h、200km/h、240km/h、300km/h (0-30MPH、40MPH、50MPH、60MPH、80MPH、100MPH、120MPH、160MPH、200MPH)
  - 中間タイム : 20-60km/h、40-80km/h、60-100km/h、80-120km/h、100-160km/h、140-200km/h、 180-240km/h、220-300km/h

(20-40MPH、30-50MPH、40-60MPH、50-80MPH、60-100MPH、80-120MPH、100-140MPH、 120-200MPH)

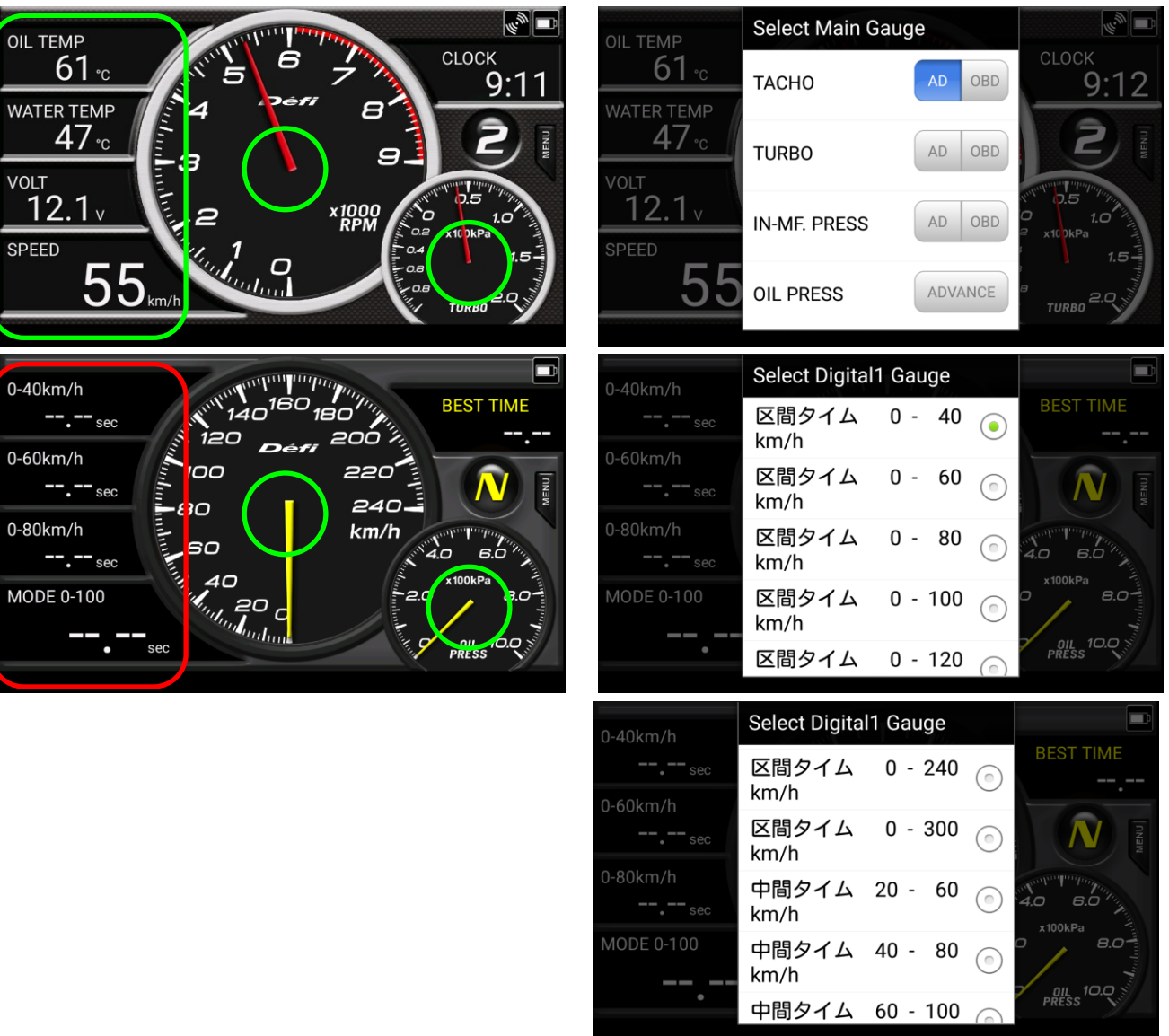

## 【(ADVANCE Control Unit)ワーニング設定】

ADVANCE コントロールユニットスイッチでの操作(スライドスイッチ:SET、WARN SET スイッチ単押し)

| TURBO / IN-N | IF.PRESS<br>1.000 ×100<br>kPa | оіl темр<br>120.0 <sub>°с</sub> | TACHO<br>7300 RPM                                                                             |
|--------------|-------------------------------|---------------------------------|-----------------------------------------------------------------------------------------------|
| ТАСНО        | 7000 RPM                      | WATER TEMP 100.0 °C             |                                                                                               |
| OIL PRESS    | 2.00 x100<br>kPa              | ехт. темр<br>730 <sub>°C</sub>  | VOLT<br>12.1 v<br>SPEED 1 - X1000 0.5 1.0<br>SPEED 1 - X1000 0.5 1.0<br>0.2 X100kPa<br>0.4 15 |
| FUEL PRESS   | 2.00 x100<br>kPa              |                                 |                                                                                               |

デジタル数値機種がワーニング状態と判定されると赤色で表示され、タコメーターがワーニング状態と判定されると、 REV インジケータが赤色で表示されます。

設定が終了したら、スライドスイッチを REAL の位置に移動してください。

※詳細は ADVANCE コントロールユニットの操作説明をお読みください。

### 【(ADVANCE Control Unit)システム設定】

ADVANCE コントロールユニットスイッチでの操作(スライドスイッチ:SET、WARN SET スイッチ長押し)

| UNIT                   | dimmer<br>AUTO |
|------------------------|----------------|
| SPEED PULSES           | SPECIAL MODE   |
| ENGINE CYLINDERS       | WARM UP MODE   |
| TACHO RESPONSE<br>HIGH | сlocк          |

コントロールユニットの UP/DOWN スイッチで項目を選択し、WARN SET スイッチを押すと設定内容を変更できます。 設定が終了したら、スライドスイッチを REAL の位置に移動してください。

| 表示               | 設定            | 設定値           |
|------------------|---------------|---------------|
| UNIT             | 単位設定          | *             |
| SPEED PLUSES     | 車速パルス設定       | 2,4,8,16,FREE |
| ENGINE CYLINDERS | 気筒数設定         | 1,2,3,4,5,6,8 |
| TACHO RESPONSE   | タコメーターレスポンス設定 | HIGH,MID,LOW  |
| DIMMER           | 調光設定          | *             |
| SPECIAL MODE     | スペシャルモード設定    | *             |
| WARM UP MODE     | ウォームアップ設定     | *             |
| CLOCK            | 時計設定          | *             |

※ADVANCE ZD での設定項目で、本アプリでは設定できません。 ※詳細は ADVANCE コントロールユニットの操作説明をお読みください。

車速パルス設定

車の仕様に応じて変更する必要があります。日産車以外では4パルス設定に設定してください。 車速パルスが分からない場合や、補正したい場合は FREE を選択し、60km/h(40MPH)で走行中に その時入力されている車速パルス情報を 60km/h(40MPH)と記憶して設定することができます。

### • 気筒数設定

エンジン気筒数に合わせて設定してください。 (点火信号を入力している場合は、1または2気筒設定で正常に動作する場合が多いです。)

タコメーターレスポンス設定

タコメーターの応答性を設定します。HIGH にすると応答性が速く、LOW にすると遅くなります。

【ワーニングブザー設定】 MENU ボタン→『設定』→ チェックボックスにチェックすると、ON になります。 ワーニングブザー設定を ON にすると、ワーニング発生時に警告音が鳴ります。

【OBD ワーニング設定】 MENU ボタン→『設定』→ OBD II に接続して使用している場合に、OBD ワーニング設定が有効になります。

| 『TACHO』<br>『TURBO/IN-MANI PRESS』<br>『FUEL PRESS』<br>『WATER TEMP』<br>『THROTTLE』 | :エンジン回転数のワーニン<br>:吸気圧のワーニング設定<br>:燃圧のワーニング設定<br>:水温のワーニング設定<br>:スロットル開度のワーニン | <i>י</i> グ設定 0~<br>-100<br>0~<br>0~<br>グ設定 0~ | 11,000rpm | 4.5 ~ 29PSI)<br>87PSI)<br>302° F) |
|--------------------------------------------------------------------------------|------------------------------------------------------------------------------|-----------------------------------------------|-----------|-----------------------------------|
| <sup>ワーニング設定</sup><br>ワーニングブザー                                                 | TACI<br>7000RE                                                               | HO<br>M                                       |           |                                   |
| ON                                                                             | TUR                                                                          | BO / IN-MF. PRESS                             |           |                                   |
| OBDワーニング設定値入力                                                                  | 100kPa                                                                       |                                               |           |                                   |
| さ彼(推り)                                                                         | FUEL<br>150kPa                                                               | PRESS                                         |           |                                   |
| ウォームアップ表示<br><sup>OFF</sup>                                                    | <b>WAT</b><br>100°C                                                          | ER TEMP                                       |           |                                   |
| <b>水温設定値</b><br>40℃                                                            | <b>THR</b> <sup>1</sup><br>100%                                              | OTTLE                                         |           |                                   |
| 油温設定値                                                                          |                                                                              |                                               |           |                                   |

#### 【車速、タコメーター、ターボ計のフルスケール変更】 MENU ボタン→『設定』→

- 『車速スケール』 : 車速のフルスケールを 180km/h、240km/h、300km/h、400km/h の 4 種類から選択できます。 (※ 車速単位設定=MPH の時は、120MPH、160MPH、200MPH、250MPH の 4 種類)
  - 『タコスケール』 : タコメーターのフルスケールを 5,000rpm、7,000rpm、9,000rpm、11,000rpm の 4 種類から 選択できます。

『ターボスケール』

: ターボ計のフルスケールを 200kPa、120kPa の 2 種類から選択できます。 (※ 圧力単位設定=PSI の時は、15PSI、30PSI の 2 種類)

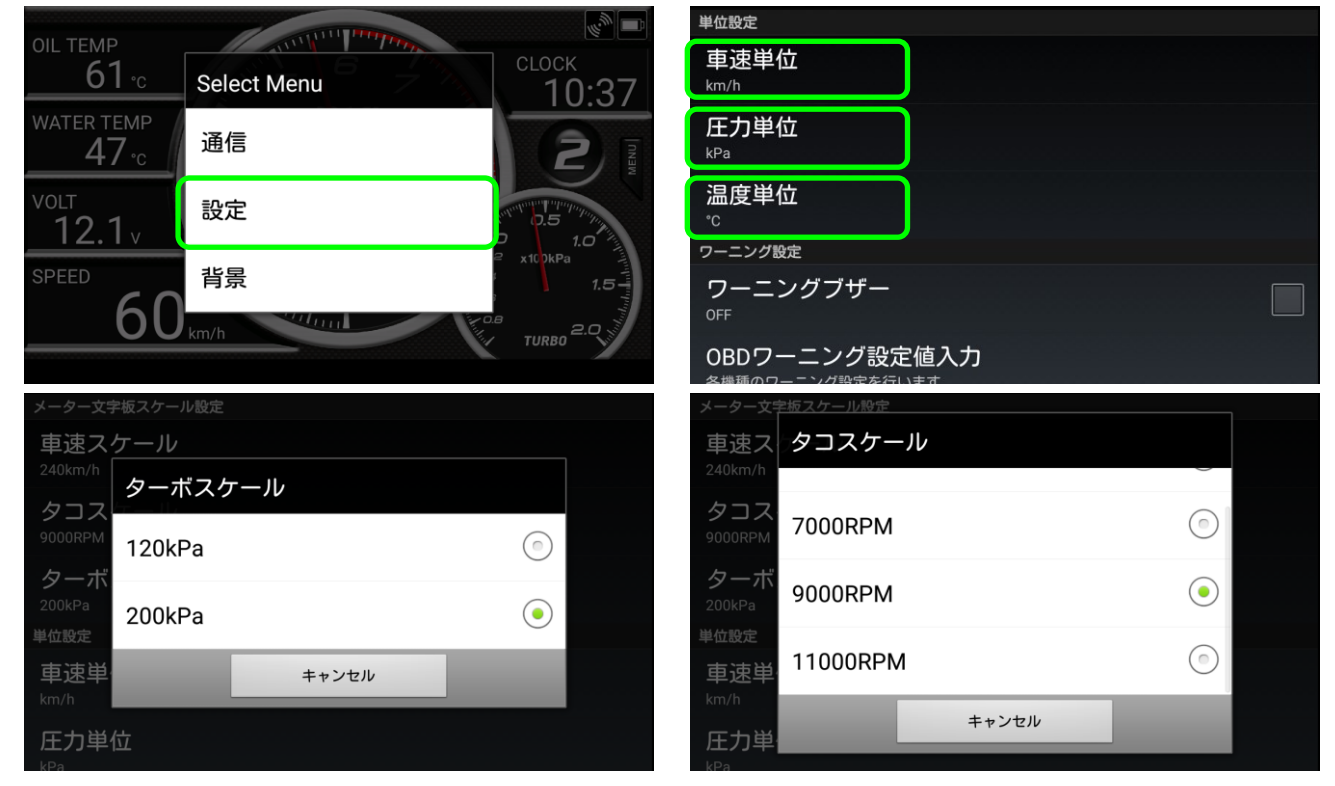

#### 【車速、圧力、温度の単位変更】 MENU ボタン→ 『設定』→

| 『車速単位』                                                                                                    | : 車速計の単位を km/h、M                            | MPH から選択できます。                                                                                                    |                                                                    |
|----------------------------------------------------------------------------------------------------|---------------------------------------------|----------------------------------------------------------------------------------------------------|--------------------------------------------------------------------|
| 『圧力単位』                                                                                                    | : 圧力計の単位を kPa、PS                            | SIの2種類から選択できます                                                                                                    | o                                                                  |
| 『温度単位』                                                                                                    | : 温度計の単位を <sup>°</sup> C、 <sup>°</sup>      | Fの2種類からから選択でき                                                                                                    | ます。                                                                |
| 単位設定                                                                                                    |                                             | 単位設定                                                                                                    |                                                                    |
| 車速単位                                                                                                    |                                             | 車速単位                                                                                                    |                                                                    |
| km/h                                                                                                    |                                             | 車速単位                                                                                                    |                                                                    |
| 上刀甲位<br><sup>kPa</sup>                                                                                                    |                                             | 加加<br><sup>kPa</sup>                                                                                                    |                                                                    |
| 温度単位                                                                                                    |                                             | 温度单                                                                                                    |                                                                    |
| °C                                                                                                    |                                             | <sup>°C</sup> MPH                                                                                                    |                                                                    |
|                                                                                                    |                                             |                                                                                                    |                                                                    |
| ワーニングフザー<br>OFF                                                                                                    |                                             |                                                                                                    | ンセル                                                                |
|                                                                                                    |                                             |                                                                                                    |                                                                    |
| OBDワーニング設定値入力                                                                                                    |                                             | OBDワーニング設定値入力                                                                                                    |                                                                    |
| OBDワーニング設定値入力<br><sup>各機種のワーニング設定を行います</sup>                                                                                                    |                                             | OBDワーニング設定値入力<br>各機種のワーニング設定を行います。                                                                                                    |                                                                    |
| OBDワーニング設定値入力<br><u>冬樽種のワーニング時度を行います</u><br>単位設定<br>車速単位                                                                                               |                                             | OBDワーニング設定値入力           各機種のワーニング設定を行います。           単位設定           車速単位                                                                                                    |                                                                    |
| OBDワーニング設定値入力           冬畑酒のワーニング設定を行います           単位設定           車速単位           km/h                                                                  |                                             | OBDワーニング設定値入力           各機種のワーニング設定を行います。           単位設定           車速単位           km/h           現在出位                                                                                                    |                                                                    |
| OBDワーニング設定値入力       各場類のワーニング設定を行います       単位設定       車速単位       km/h       圧力単位                                                                       |                                             | OBDワーニング設定値入力       各機種のワーニング設定を行います。       単位設定       車速単位       km/h       圧力単                                                                                                    |                                                                    |
| OBDワーニング設定値入力         条構種のワーニング設定を行います         単位設定         車速単位         km/h         圧力単位         kPa                                                 |                                             | OBDワーニング設定値入力<br><sup>客機種のワーニング設定を行います。</sup><br>単位設定<br>車速単位<br><sup>km/h</sup><br>圧力単<br><sup>kPa</sup> ℃                                                                                                    | •                                                                  |
| OBDワーニング設定値入力       各構動のワーニング設定を行います       単位設定       車速単位       km/h       圧力単       kPa       温度単       ℃                                            | •                                           | OBDワーニング設定値入力<br>含機種のワーニング設定を行います。 単位設定 車速単位 km/h 圧力単 kPa ℃ 温度単 ℃                                                                                                    | •                                                                  |
| OBDワーニング設定値入力         客#頭のワーニング設定を行います         単位設定         車速単位         km/h         圧力単         kPa         温度単         *C         ワーニング         PSI | <ul> <li>•</li> <li>•</li> <li>•</li> </ul> | OBDワーニング設定値入力            登機種のワーニング設定を行います。             単位設定             車速単位             比内川             比内川             比内             につり単             につ             こつ             つーニング                                                                                                    | •                                                                  |
| OBDワーニング設定値入力         Addata         単位設定         車速単位         km/h         圧力単         kPa         温度単         マーニング         ワーニ         キャ:          | •<br>•<br>•                                 | OBDワーニング設定値入力         各機種のワーニング設定を行います。         単位設定         車速単位         km/h         圧力単         kPa         °C         温度単         °C         フーニングに         ?         ワーニ                                                                                                    | ・<br>・<br>・<br>・<br>・<br>・<br>・<br>・<br>・<br>・<br>・<br>・<br>・<br>・ |
| OBDワーニング設定値入力         A#####00>>//######00>>//#############                                                                                            | •<br>•<br>•                                 | OBDワーニング設定値入力            登録題のワーニング設定を行います。             単位設定             車速単位             km/h             庄力単             RPa             ·C             温度単             ·C             ·C             ·C             ·C             ·C             ·C             ·C             ·C             ·C             ·C             ·C             ·C             ·C             ·C             ·C             ·C             ·C             ·C             ·C              ·F             ·F             ·F              ·F | ・<br>・<br>・<br>・<br>・<br>・<br>・<br>・<br>・<br>・<br>・<br>・<br>・<br>・ |

#### 【ウォームアップ設定】 MENU ボタン→『設定』→

『ウォームアップ表示』 : 水温、油温、水温+油温、OFF のいずれかを選択します。 ウォームアップ表示で選択された機種は、以下の設定温度に達するまでウォームアップ中 (暖気中)と判断され、デジタル表示値が青色で表示されます。 『水温設定値』 : 0 ~ 150°C (32 ~ 302°F)の範囲で設定できます。 : 0 ~ 150°C (32 ~ 302°F)の範囲で設定できます。 『油温設定値』 ワーニング設定 ウォームアップ表示 ワーニングブザー OBDワーニング設定値入力 <sup>各機種のワーニング設定を行います。</sup> 水温設  $\bigcirc$ **OIL TEMP** ウォームアップ設定 油温設  $\bigcirc$ WATER TEMP + OIL TEMP ウォームアップ表示  $\bigcirc$ OFF ギアポ 水温設定値 キャンセル 油温設定値 OIL TEMP CLOCK **45**⋅c 10:39 WATER TEMP 25<sub>°c</sub> 9 VOLT 12.0<sub>v</sub> ×0 x1000 RPM 0.2 Indudad SPEED 0.6 60 km/h

TURE

ウォームアップ中表示

# 【ギアポジション設定】 MENU ボタン→『設定』→

| イノハノノコン 収た】 WILINU ハノン グ                                 |                                                                    |                                            |                                    |                                                                                                    |
|----------------------------------------------------------|--------------------------------------------------------------------|--------------------------------------------|------------------------------------|----------------------------------------------------------------------------------------------------|
| 『ギアポジション表示』                                              | <ul> <li>チェックボックスに</li> <li>ギアポジション表示</li> <li>位置に、現在のギ</li> </ul> | チェックすると、ONに<br>えを ON にすると、メー<br>アポジションが表示さ | こなります。<br>-ター表示画面で REV イン<br>されます。 | <i>י</i> ジケーターの                                                                                                 |
| 『ギアポジション適用範囲』                                            | 最高ギアが何速ま                                                           | であるかを設定しま                                  | す。                                 |                                                                                                    |
| 『ギアポジション算出用車速入力』                                         | <ul> <li>各ギアポジションで</li> <li>入力します。この調</li> </ul>                   | で、エンジン回転数が<br>設定を行わないと、キ                   | 2,000rpm のときの車速値<br>アポジションが正確に表え   | iがいくつかを<br>示されません。                                                                                              |
| 『算出用車速/回転数』 : ギア:<br>どち                                  | ポジションの計算に依<br>らかより選択できます                                           | 吏用する車速と回転数<br>す。                           | 牧は、コントロールユニット                      | と OBDII のデータの                                                                                                   |
| ギアポジション設定                                                |                                                                    | ギアポジション型学                                  |                                    | 1 Contraction of the second second second second second second second second second second second second second |
| ギアポジション表示<br><sup>on</sup>                               |                                                                    | ギアポ ギアポジショ<br><sup>の</sup>                 | ン適用範囲                              | ~                                                                                                    |
| ギアポジション適用範囲<br><sup>5th</sup>                            |                                                                    | ギアポ 5th<br><sub>5th</sub>                  | •                                  |                                                                                                    |
| <b>ギアポジション算出用車速入力</b><br>各ギアの回転数2000RPMにおける車速値を入力してください。 |                                                                    | ギアポ<br><sup>各ギアの回</sup>                    | ( )                                |                                                                                                    |
| 算出用車速/回転数<br>ADVANCE                                     |                                                                    | 算出用<br>ADVANCE                             |                                    |                                                                                                    |
| タイム計測設定                                                  |                                                                    | タイム計測                                      | キャンセル                              |                                                                                                    |

計測条件

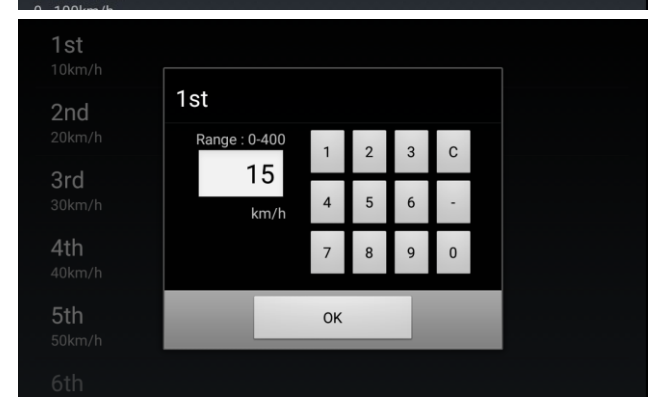

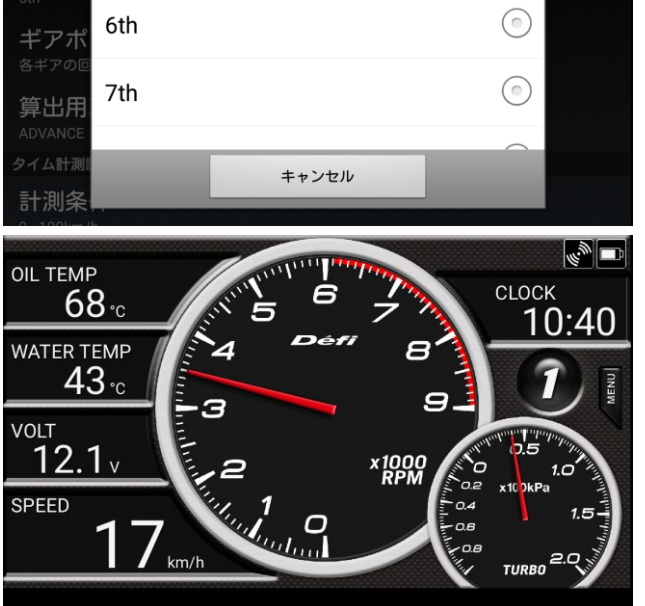

#### 【タイム計測設定】 MENU ボタン→ 『設定』→

『計測条件』

: タイム計測のモードを下記の条件から選択します。 0-60km/h, 0-80km/h, 0-100km/h, 0-120km/h, 0-160km/h, 0-200 km/h, 0-240 km/h, 0-300km/h (0-40MPH, 0-50MPH, 0-60MPH, 0-80MPH, 0-100MPH, 0-120MPH,

0-160MPH, 0-200MPH)

『算出用車速』 :タイム計測の計算に使用する車速と回転数は、コントロールユニットと OBDII のデータの どちらかより選択できます。

| タイム計測設定                                                                                                    | タイム計測計                                                                                                    |              |
|----------------------------------------------------------------------------------------------------|----------------------------------------------------------------------------------------------------|--------------|
| 計測条件                                                                                                    | 計測条件                                                                                                    |              |
| 0 - 100km/h                                                                                                    | 0 - 100km/                                                                                                    |              |
| 算出用車速                                                                                                    | 9-100km/h ()                                                                                                    | <u> </u>     |
| ADVANCE                                                                                                    | ADVANCE                                                                                                    | $\sim$       |
| システム設定                                                                                                    | <del>ا العربية ( b - 120km/h ) العربية ( b - 120km/h ) العربية ( b - 120km/h ) العربية ( b - 120km/h ) العربية ( b - 120km/h</del> | $\mathbb{O}$ |
| Bluetooth自動接続                                                                                                   | Bluetoc                                                                                                    |              |
| OFF                                                                                                    | 0 - 160km/h                                                                                                    |              |
| 使用許諾同意書スキップ                                                                                                    | 使用許                                                                                                    |              |
| OFF                                                                                                    | OFF キャンセル                                                                                                    |              |
| パワーセーブモード                                                                                                    | パワー                                                                                                    |              |
| a second a second a second a second a second a second a second a second a second a second a second a second a s |                                                                                                    | ×            |

| 【システム設定】 MENU ボタン→『設定 | $\mathbb{J} \rightarrow$                                                                                                    |
|-----------------------|----------------------------------------------------------------------------------------------------|
| 『Bluetooth 自動接続』      | チェックボックスにチェックすると、ON になります。<br>Bluetooth 自動接続を ON に設定すると、アプリ起動中に<br>Smart Adapter/Smart Adapter W との接続が切断されている場合に、<br>自動で接続されるように動作します。 |
| 『使用許諾契約書スキップ』         | ・ チェックボックスにチェックすると、アプリ起動時に表示される使用許諾ウィンドウが<br>表示されません。                                                                                  |
| 『パワーセーブモード』           | チェックボックスにチェックすると、スマートアダプターと接続中に、車速 0km/h が<br>10 秒以上続いたときに、バックライトを自動で暗くして消費電流を減らします。<br>ただし、携帯端末の機種によって正常に動作しない場合があります。                |

『OBD 車速補正』
 : OBD II に接続して使用している場合に有効になります。
 OBD II から入力した車速値に対して、-10%~+10%の範囲で補正できます。
 初期値 : 3%

| パワー<br><sup>ON</sup> | OBD車速補 | 正     |          |  |
|----------------------|--------|-------|----------|--|
| OBD車:<br>3パーセン       | 3%     |       |          |  |
| <b>スロッ</b><br>初期値    | 4%     |       |          |  |
| 表示設定<br><b>目盛色</b>   | 5%     |       |          |  |
|                      |        |       | $\frown$ |  |
| HUD表                 |        | キャンセル |          |  |

『スロットル開度キャリブレーション』: OBD II に接続して使用している場合に有効になります。 スロットル開度キャリブレーションを行うと、全閉時に0%、全開時に100%と

| 表示することができます<br>OBD 入力値のままです                    | す。初期値を選打<br>長示します。 | 沢すると、キャ | リブレーションをせずし | Ξ |
|------------------------------------------------|--------------------|---------|-------------|---|
| パワーセーブモード<br><sup>ON</sup>                     |                    |         |             |   |
| OBD車速補正<br><sup>3バーセント</sup>                   | 開度                 |         |             |   |
| スロットル開<br><sup>初期値</sup><br>表示設定<br>クレフレ<br>全閉 | 全開                 |         |             |   |
| 目盛色    設定                                      | 初期値                |         |             |   |
| HUD表示<br><sup>OFF</sup>                        |                    |         |             |   |

【表示設定】 MENU ボタン→『設定』→

『表示色』 · WHITE、PINK、AQUA、BLACK の 4 種類と、円状のカラーから選択できます。

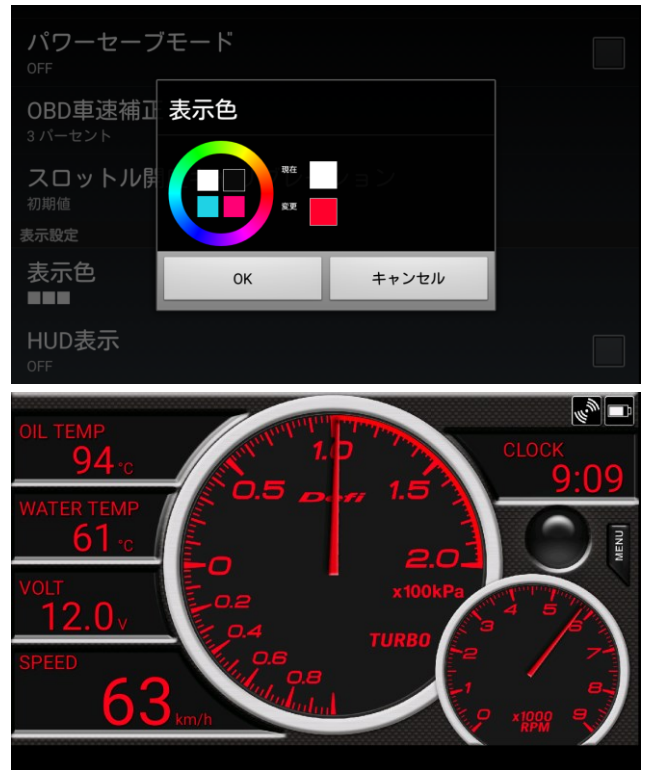

『HUD 表示』 : チェックボックスにチェックすると、Head Up Display 表示となり、メーター表示がミラー反転して 表示されます。夜間にフロントガラスなどに映して表示することができます。

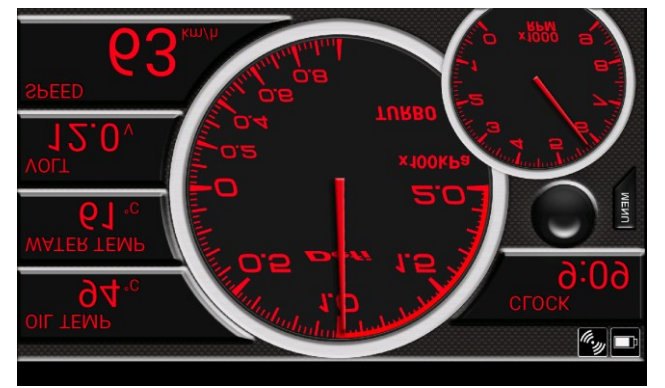

## 【タイム計測】タイム計測表示でメニュースイッチ→『計測』

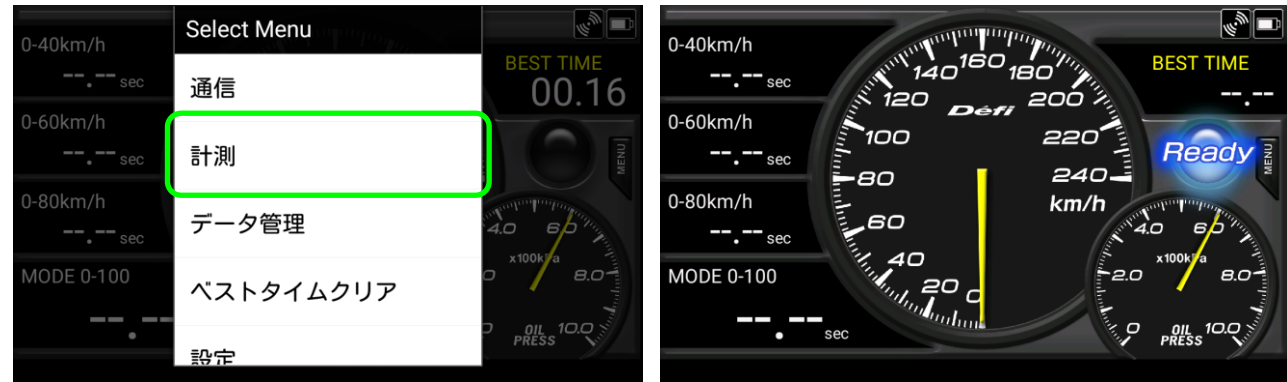

メニュースイッチの計測をタッチすると計測待ちになります。 車速が入力されていると Ready 表示にならずに計測が開始されません。 計測を行うときは一度停車して Ready が表示されている状態にしてください。 Ready が表示されているときに車速パルスが入力されると、自動的にカウントがスタートし、 設定した車速になるとカウントがストップします。

### 【ベストタイムクリア】タイム計測表示でメニュースイッチ→『ベストタイムクリア』

| 0-40km/h     | Select Menu |                       | 🕤 ベストタイムクリア |  |
|--------------|-------------|-----------------------|-------------|--|
| sec          | 通信          | 00.16                 | 0-60 km/h   |  |
| 0-60km/h<br> | 計測          | MENU                  | 0-80 km/h   |  |
| 0-80km/h     | データ管理       | 4.0 60 mg             | 0-100 km/h  |  |
| MODE 0-100   | ベストタイムクリア   | x100kra 8.0 100 100   | 0-120 km/h  |  |
| •            | 設定          | D OIL 10.0 S<br>PRESS |             |  |

各計測条件でのベストタイムがそれぞれ記録されていますので、クリアしたい計測条件にチェックして OK を押すと、 ベストタイムがクリアされます。

### 【記録したデータの呼び出し、削除】タイム計測表示でメニュースイッチ→『データ管理』

| 0-40km/h                                                                                                    | Select Menu                                    |                                  | 📑 🤮 🜵<br>Date |
|----------------------------------------------------------------------------------------------------|------------------------------------------------|----------------------------------|---------------|
| <b></b> sec                                                                                                    | 通信                                             | BEST TIME                        | 2012/05       |
| 0-60km/h                                                                                                    | ≣十泪Ⅱ                                           |                                  | 2013/03       |
| 0-80km/h                                                                                                    | ניאלו   ס                                      | M                                | 2013/03       |
| sec                                                                                                    | データ管理                                          | C ED TA                          | 2013/03       |
| MODE 0-100                                                                                                    | ベストタイムクリア                                      | 0 ×100k/a 8.0                    | 2013/03       |
|                                                                                                    |                                                | D OIL 10.0                       | 2013/03       |
|                                                                                                    | 17 TF                                          |                                  |               |
|                                                                                                    |                                                |                                  | 2013/03       |
| 😰 🖸 🌗<br>Date                                                                                                    | Mode                                           | 🖹 🗑 🎇 🚮 💶 18:20<br>Time          | 2013/03       |
| Date                                                                                                    | Mode                                           | ) 양 🏭 🗐 💷 18:20<br>Time          | 2013/03       |
| ● ●<br>Date<br>2012/03/07<br>○ 計測デー                                                                                                    | Mode<br>0.100 km/b<br>-9                       | 2 2 2 2 2 18:20<br>Time          |               |
| ■<br>Date<br>② 計測デー<br>読込み                                                                                                    | Mode<br>0.100.km/b<br>-タ                       | 2 2 福 前 18:20<br>Time<br>10 CO 形 | 20113703      |
| <ul> <li>         ■ ●     </li> <li>         Date     </li> <li>         ○ 計測デー     </li> <li>         読込み     </li> <li>         消去     </li> </ul> | Mode<br>0.100 km/b<br>- <b>7</b><br>0.100 km/b | 3 2 福 前 @ 18:20<br>Time          | 20113703      |

| 2 😝 🖓 🖓 🗇           |            | 🏂 🍒 🚆 📶 🗺 14:48 |  |
|---------------------|------------|-----------------|--|
| Date                | Mode       | Time            |  |
|                     |            |                 |  |
| 2013/03/08 11:57:49 | 0-100 km/h | 09.52 秒         |  |
| 0010/00/00 10:05:44 | 0.001      | 05 00 Fb        |  |
| 2013/03/08 12:05:44 | 0-60 km/n  | 05.82 19        |  |
| 2013/03/08 12:06:17 | 0-60 km/h  | 05.84秒          |  |
|                     |            |                 |  |
| 2013/03/08 12:06:31 | 0-60 km/h  | 05.86 秒         |  |
| 2013/03/08 12:06:46 | 0-60 km/h  | 05.66秒          |  |
|                     |            |                 |  |
| 2013/03/08 12:07:33 | 0-80 km/h  | 07.62 秒         |  |

データ管理を選択すると計測したデータがリスト表示されます。タッチするとデータが読み込まれます。 計測データを消去したい場合は、リスト表示でデータを長押しするとダイアログが開きますので、消去を選択してください。

### 【背景変更】 MENU ボタン→『背景』

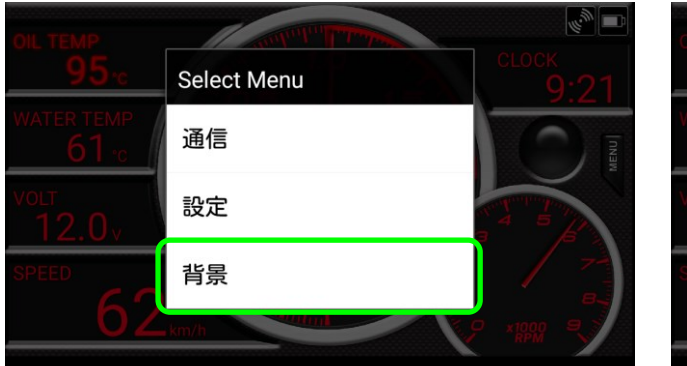

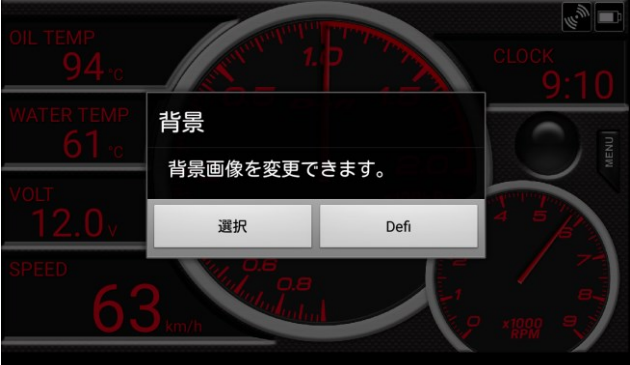

「選択」を選ぶと、画面背景を変更することができます。 元の Defi 背景に戻したい場合は、「Defi 背景」を選択します。

#### '19. 12–01